р. 1

### USM100 で NDI 実技試験にチャレンジ! (レベル1)

#### 1. <u>各表示部の名称</u>

各名称は解説で使用します。まずこれらを覚えないとチンプンカンプン!

| コマンドバー                    | メニューナビゲーション<br>(パネルセレクター)                                            | 機能グループ&機能               |
|---------------------------|----------------------------------------------------------------------|-------------------------|
|                           |                                                                      |                         |
|                           |                                                                      | Krautkramer USM100      |
|                           | 1 ⊻<br>1 × 2<br>1 × 2<br>10 wa/ 45.29 ·<br>58.2 + 0.0 dB va/ 42.60 · |                         |
|                           | <sup>カラー</sup><br>クグレー<br><sub>表示色</sub>                             |                         |
|                           |                                                                      | 測定値表示エリア                |
|                           |                                                                      | T 機能グループアイコン            |
|                           |                                                                      | 60 70 80 90 100 110 120 |
|                           | ()                                                                   |                         |
|                           |                                                                      |                         |
| <b>ハードウェ</b><br>メニューの選択と副 | <b>-アキー</b><br>設定数値の増減                                               | メインメニュー                 |

ハードウエアキー:スクリーンタッチ機能に支障がある場合などに補助的に使用 メインメニュー:機器コントロールのシステム設定やファイル操作などの場合に使用 メニューナビゲーション(パネルセレクター):

探傷器設定の手順のメニュー。基本設定→2 点調整→自動屈折角→DAC,DGS,dB 基準ポ

**イント記録→探傷**→Data Recorder→エンコーダー校正→スキャン

コマンドバー:よく使用する機能を表示。①②③の3画面あり、指でスライドも可

#### 機能グループ&機能:

UT グループアイコンをタッチすると表示される。設定値の変更を担当

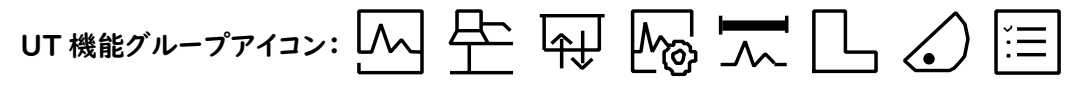

画面のAスキャンエリアをタップして表示(アイコンを押して各機能グループを選択)。非 表示はアイコンをタップするか、表示機能グループを左へスワップ

#### 2. USM100 の初期化と確認

USB メモリ及び Wi-Fi 通信部の取り外しと、探傷器の初期化が実技試験受験の条件。

p. 2

具体的な手順などは最後尾を参照ください。

#### 初期化状態から垂直探傷用の事前設定

初期化された USM100 の電源を投入し試験委員の「試験開始」の合図を待って探傷を開始します。しかし USM100 は G タイプや R タイプのような実技試験専用の探傷器と異なり実務用の汎用探傷器。このため、探傷作業に入る前に試験目的に沿った事前設定が必要。レベル1 垂直用の事前設定(メニューナビゲーションで各パネル間を移動して設定)

|                   | 初期値          | 変更値           |  |  |  |  |
|-------------------|--------------|---------------|--|--|--|--|
| 基本設定 – A スキャン 入入  |              |               |  |  |  |  |
| 測定範囲              | 100 mm       | 125mm         |  |  |  |  |
| 音速                | 5900 m/s     | 5900 m/s      |  |  |  |  |
| 基本設定-試験体&探触子      |              |               |  |  |  |  |
| 基本設定-パルサー/レシーバー 4 |              |               |  |  |  |  |
| パルス電圧             | 120V または 50V | 120V または 150V |  |  |  |  |

\*バージョンによって初期値が異なる。50V では弱すぎるので 120~150V 程度に

### 基本設定-ゲート (BI-B2 方式を選択する時は A・B2つのゲートともに設定する必要)

| A ゲート高さ      | 40% | 10%               |  |
|--------------|-----|-------------------|--|
| A ゲート TOF 設定 | ピーク | フランク or 亅しきい値     |  |
| B ゲート高さ      | 40% | 9%(A と高さを変えた方が良い) |  |
| B ゲート TOF 設定 | ピーク | フランク or 亅しきい値     |  |

\*2 点調整で実施する場合、B ゲートは使用しないので OFF で良い

| 2点調整手順-自動調整 | (簡単な B1-B2 方式を | 選択しても良い) |
|-------------|----------------|----------|
| 音速タイプ       | B1-B2          | 2 点調整    |
| 校正值-1       | 25mm           | 25mm     |
| 校正值-2       | 100mm          | 50mm     |
| $\sim$      |                |          |

自動屈折角-屈折角 🏑 )

| 試験片                       | カスタム | STB-A160-76 |  |  |  |
|---------------------------|------|-------------|--|--|--|
| DAC,DGS,dB 基準-ポイント記録-評価 🗵 |      |             |  |  |  |
| 評価設定                      | DAC  | JISDAC      |  |  |  |

р. З

3. <u>2 点調整方式(G タイプ)での設定の手順(垂直・音速、ゼロ点校正)</u> \* USM100 は時間軸校正の方法を選択できます。精度を重視する場合は G タイプの 2 点調

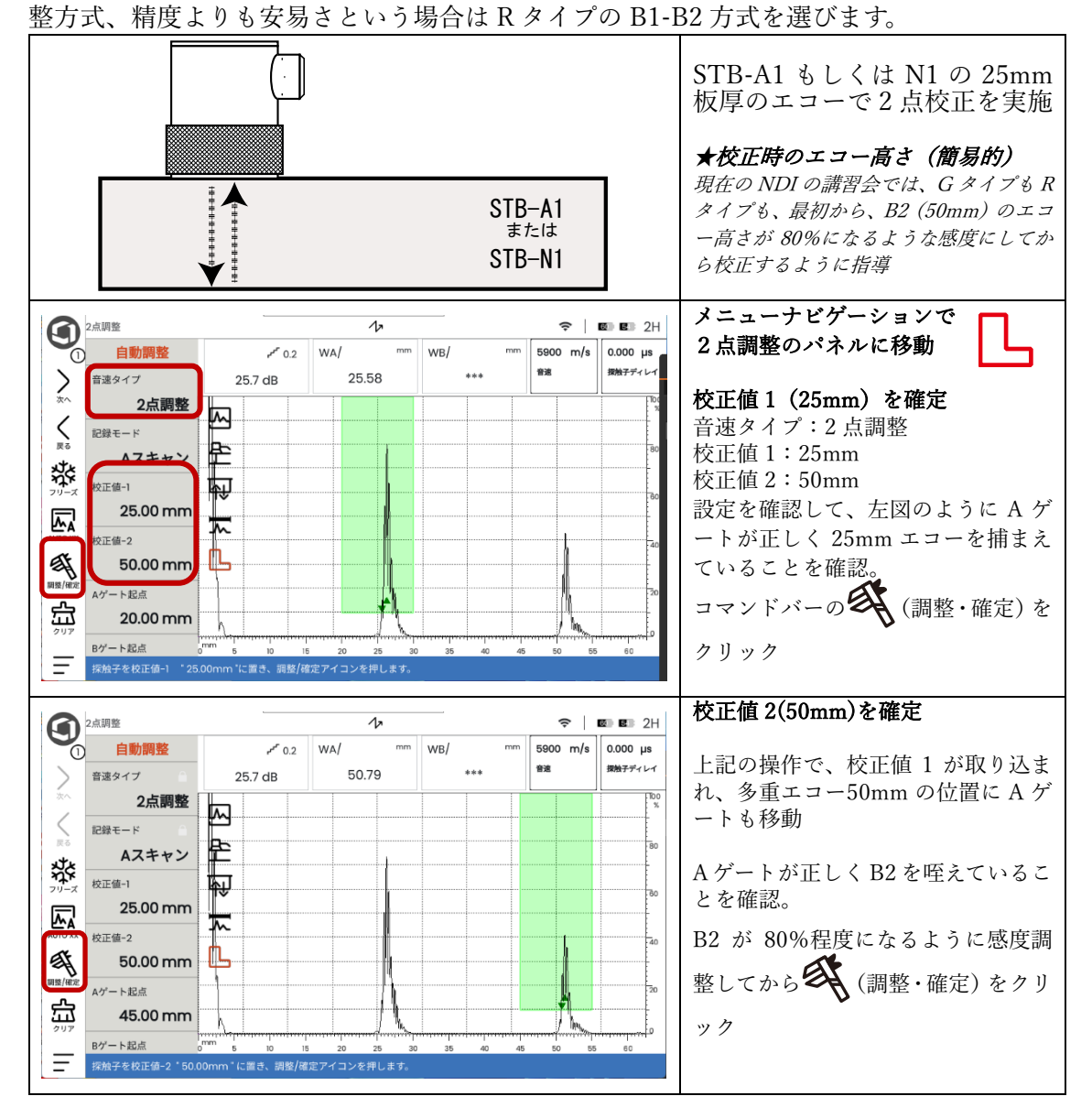

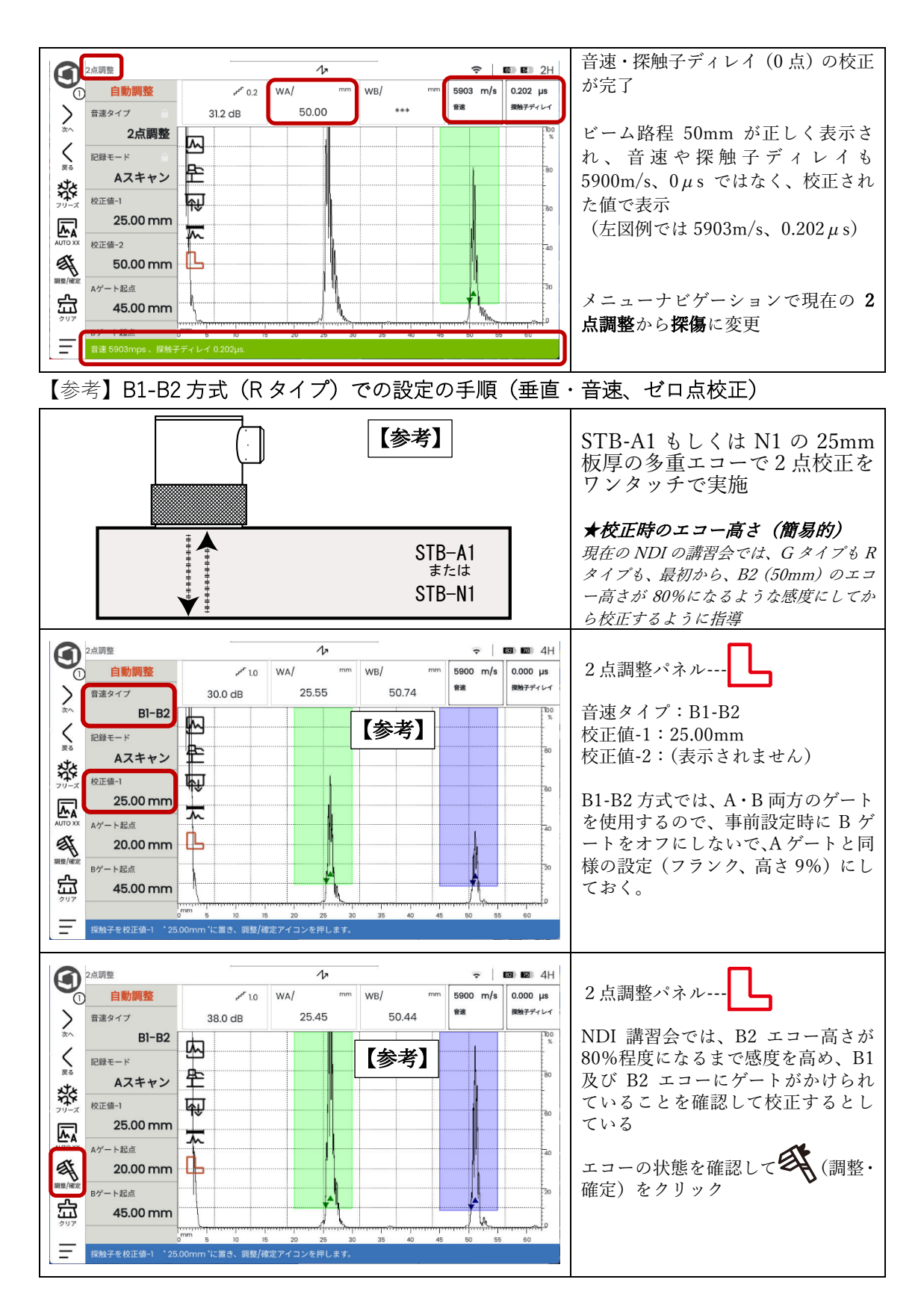

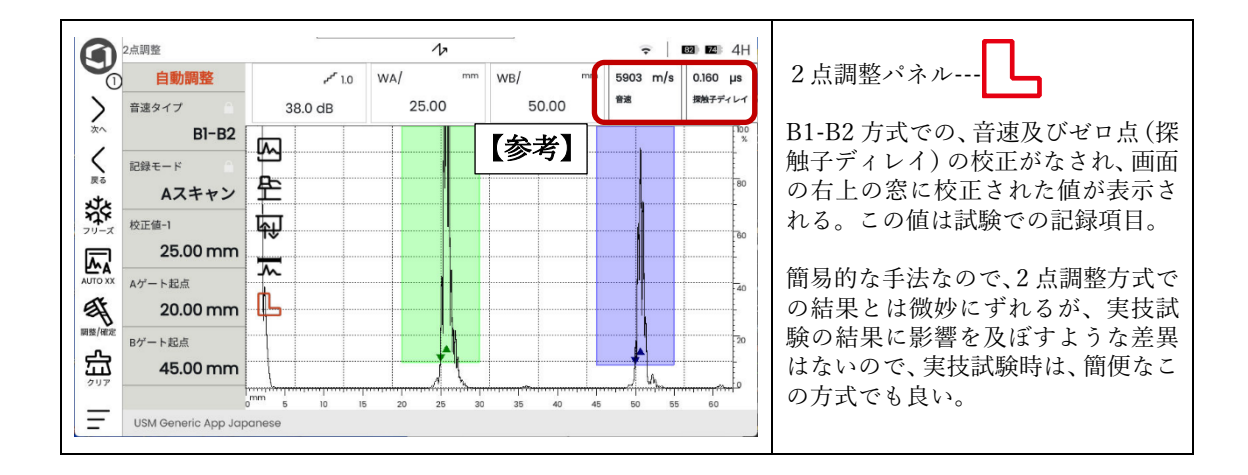

#### 4. 探傷パネルを選択して垂直探傷(角柱・平板)を開始

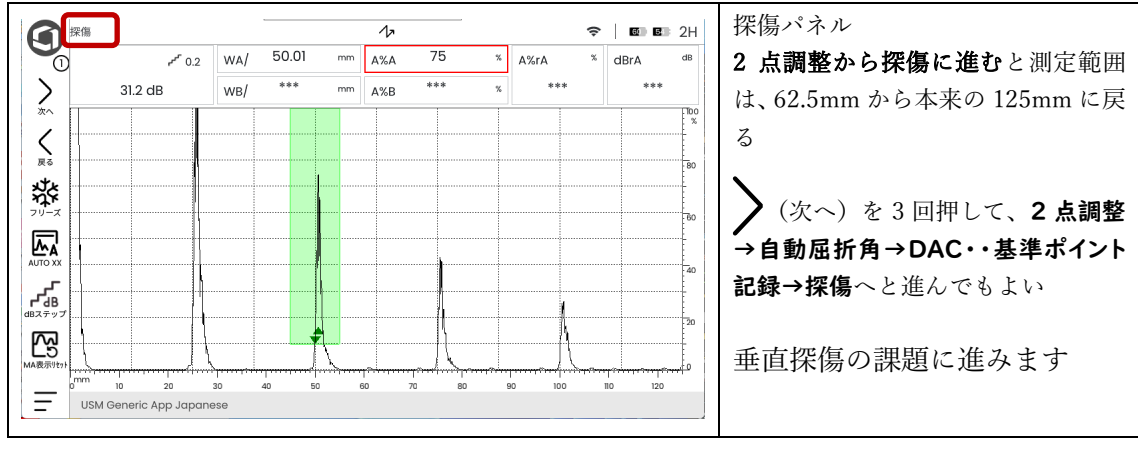

USM100 では探傷を始める時は探傷パネルを選択する

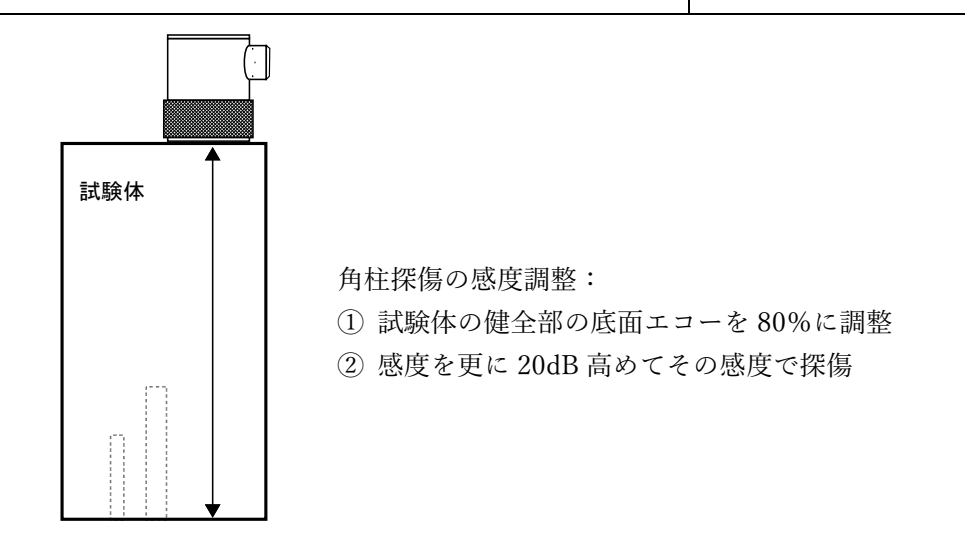

р. 6

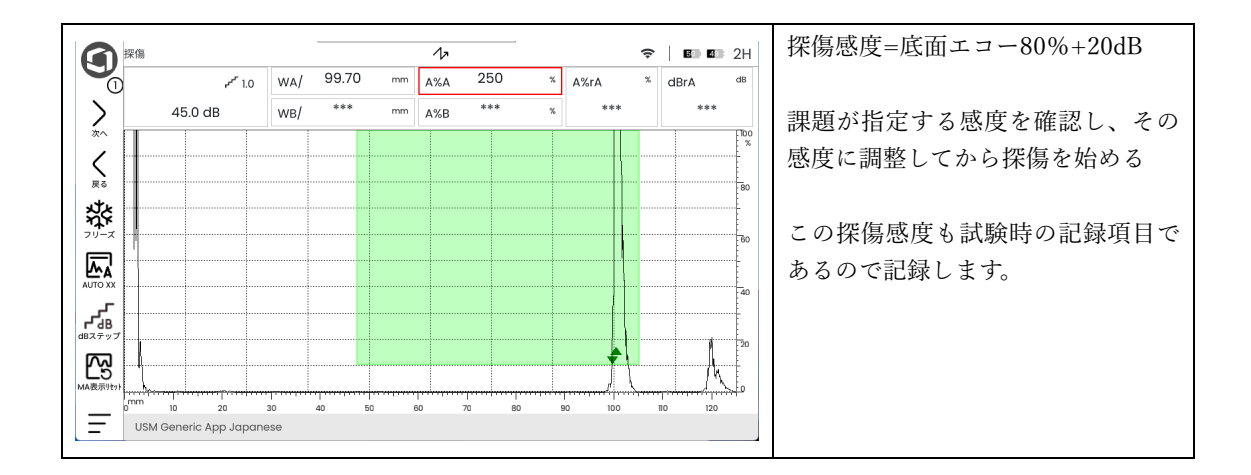

#### 5. 2 点調整方式での設定の手順(斜角・音速、ゼロ点校正)

垂直探傷の設定から斜角探傷の設定に変更

以下の斜角探傷用設定値の確認が必要

測定範囲:250mm、横波音速:3230m/s、パルス電圧:150V または 120V、

校正值1:100mm、校正值2:200mm (B1-B2)

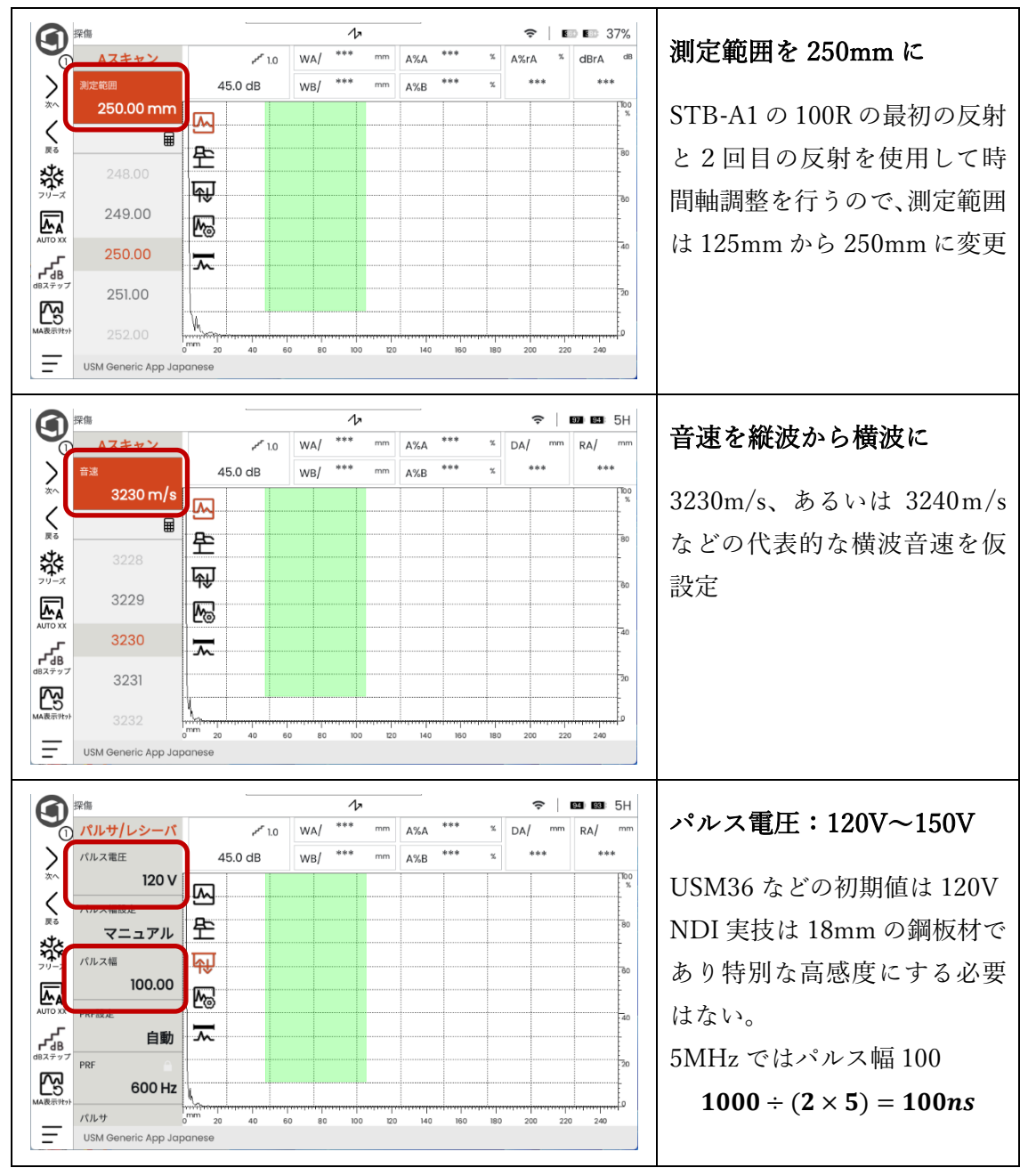

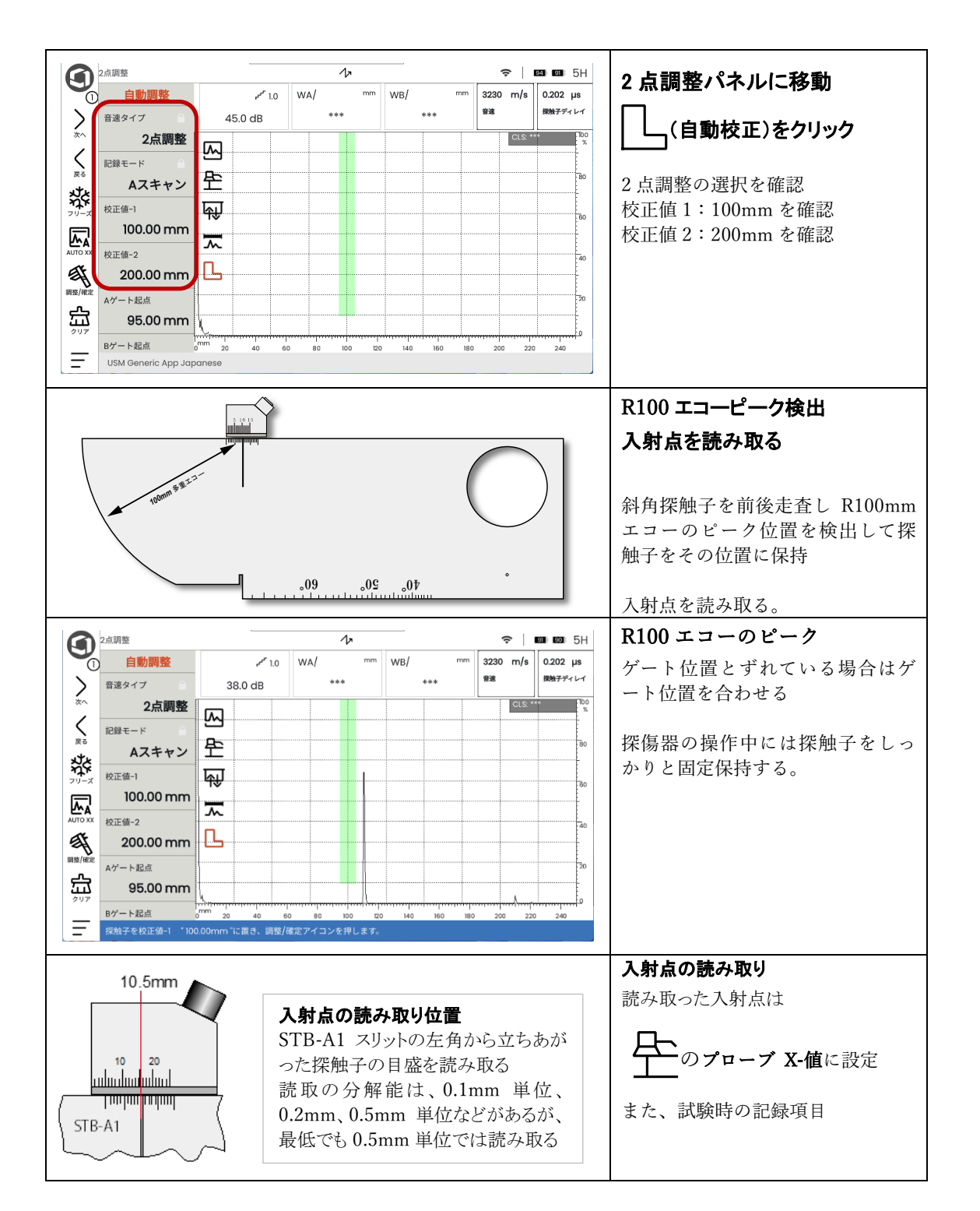

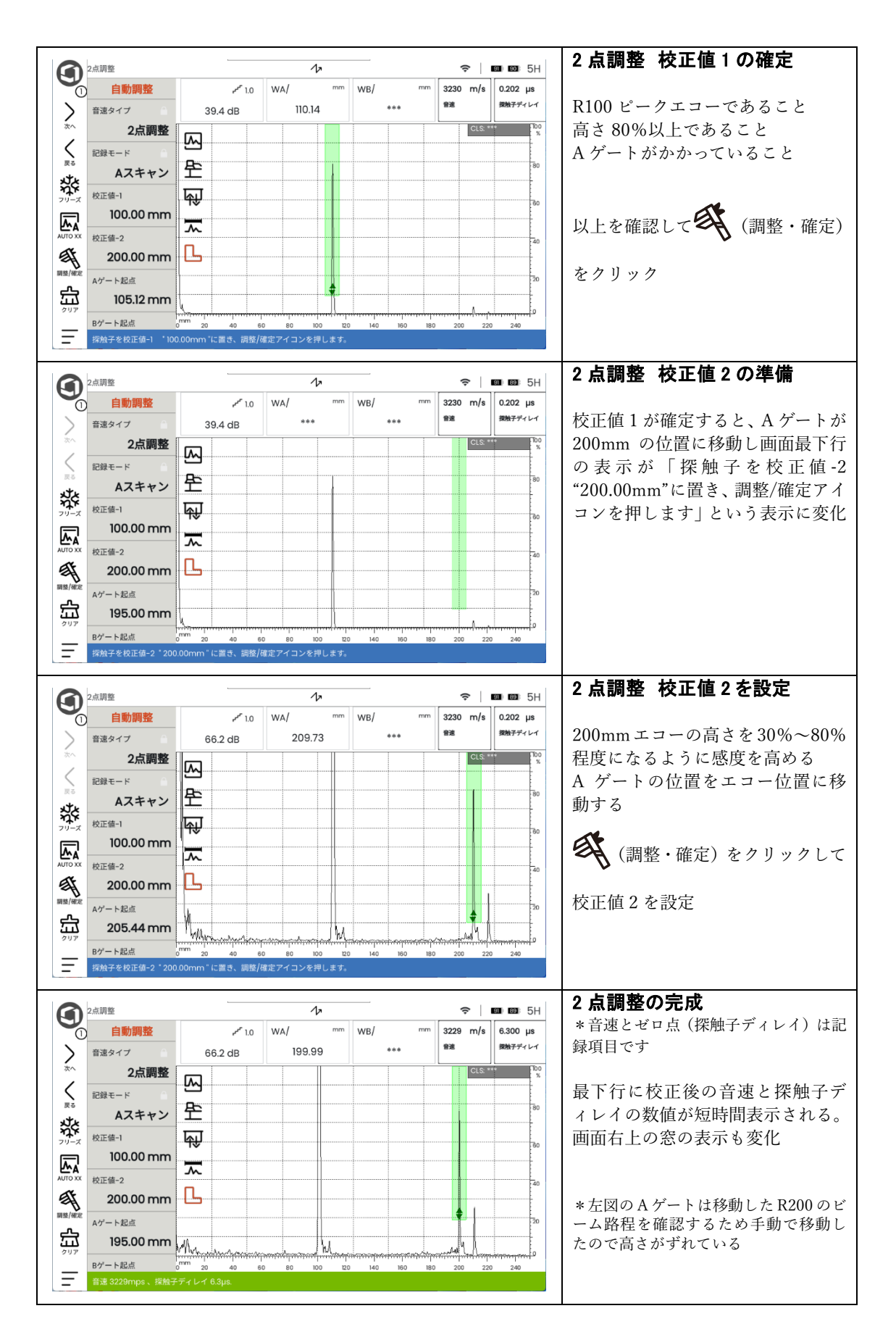

【参考】B1-B2 方式(Rタイプ)での設定の手順(斜角・音速、ゼロ点校正) 実技試験などでは R タイプと同様の B1-B2 方式を選択しても、検査結果に大きな影響は出 ないので、割り切って、簡便な B1-B2 方式を選択しても良い。

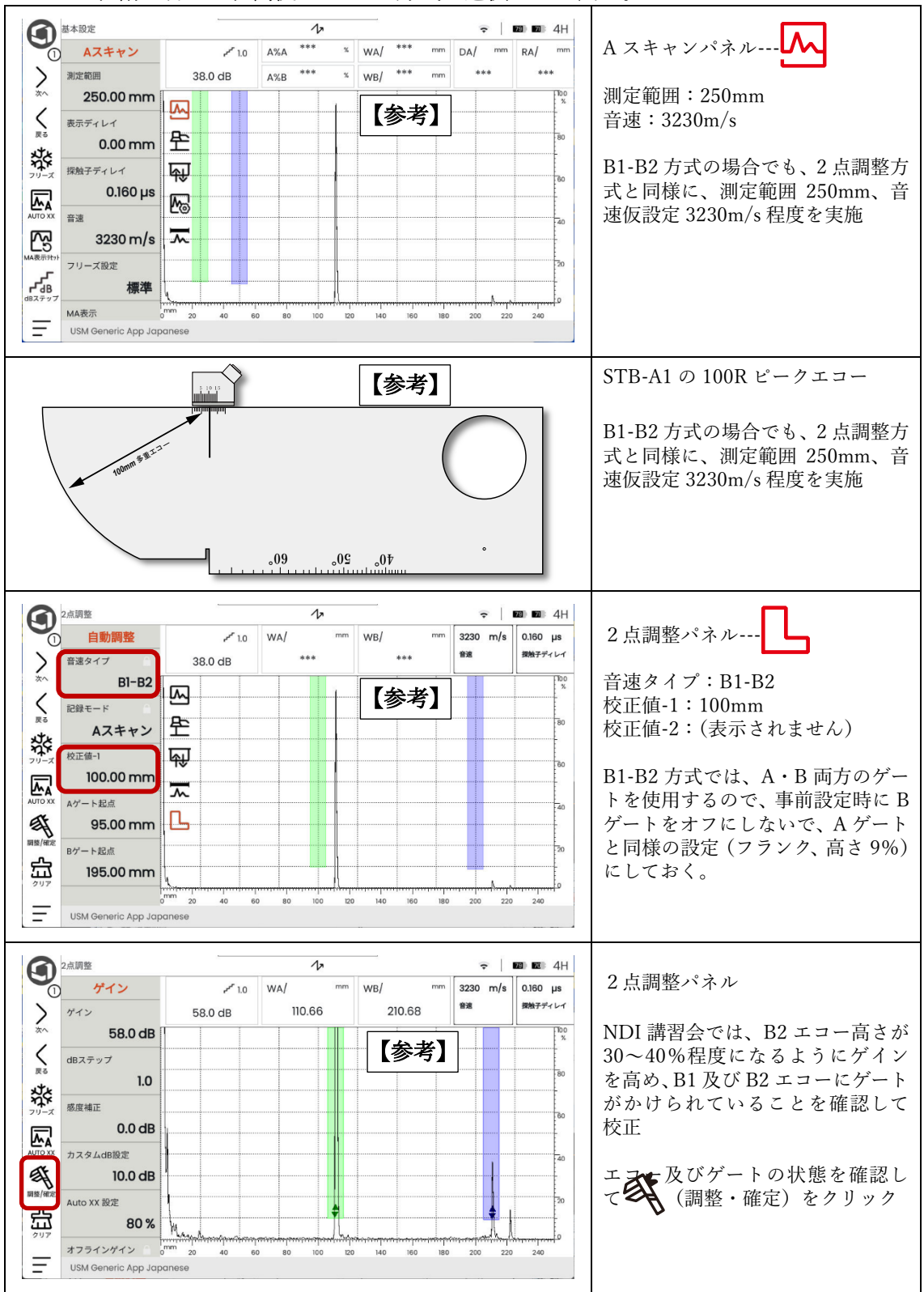

p. 11

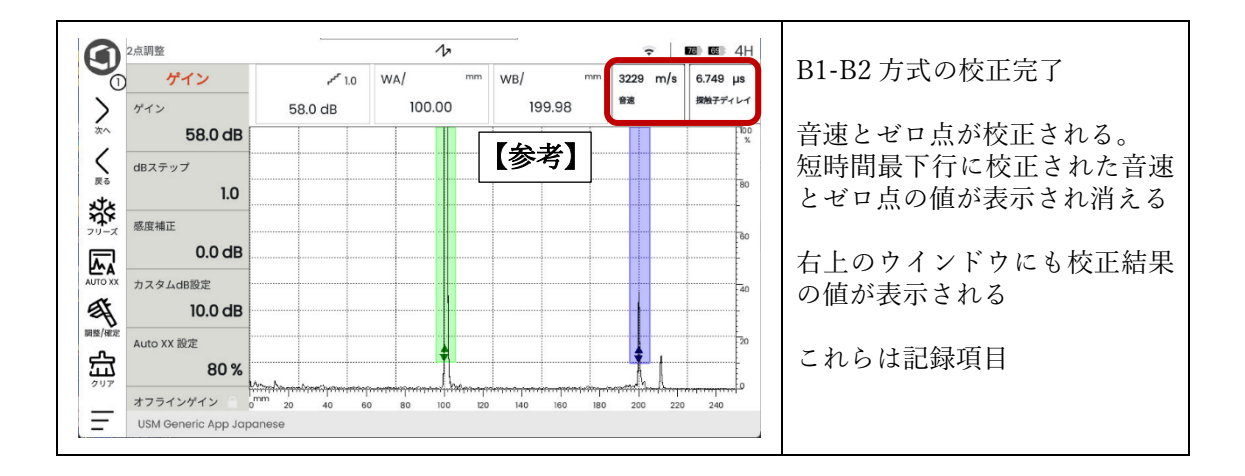

(自動) 屈折角の測定

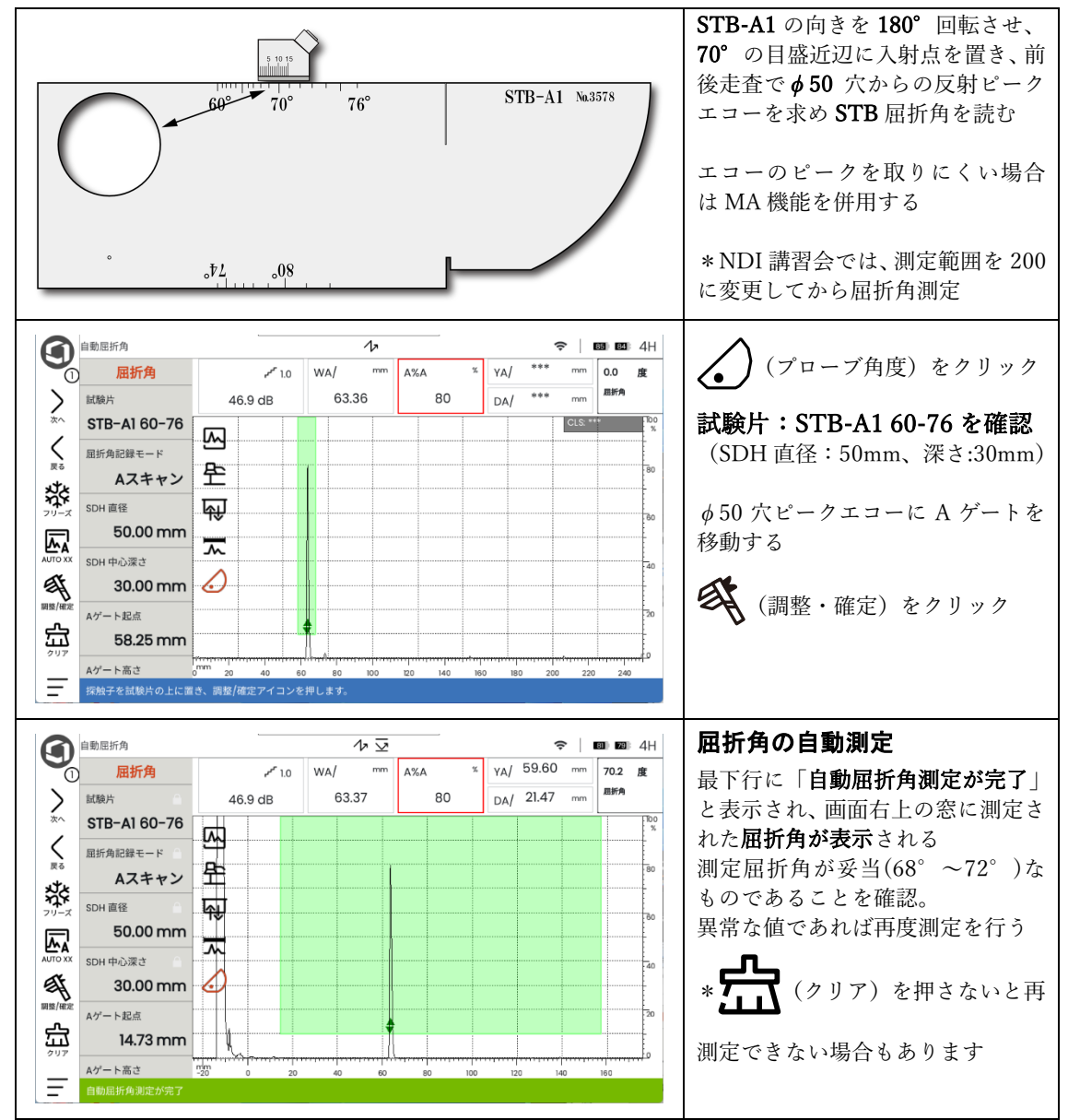

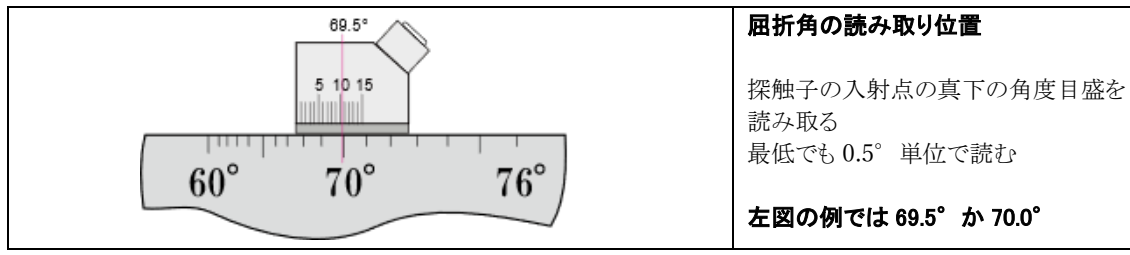

\* USM100 は校正時に勝手に測定範囲を調整することがあります。余計なお世話ですが・・・。 \* 自動屈折角機能を使用した場合、屈折角は USM100 に自動的に入力されます。

\*アナログ的に読み取った場合は(試験体 & 探触子 中の機能グループ)で屈折角を手動入力する必要があります。

p. 13

#### 斜角用距離振幅特性曲線(DAC 線)の作成

UT レベル 1 DAC 線作成(STB-A2)

STB-A2 の φ 4 穴 0.5S、1.0S、1.5S の各エコーを順次ゲートにかかるようにして記録。 測定範囲 250mm 又は 200mm (NDI 講習会)の状態で作成し、DAC 完了後に与えられ た課題:測定範囲 125mm に設定

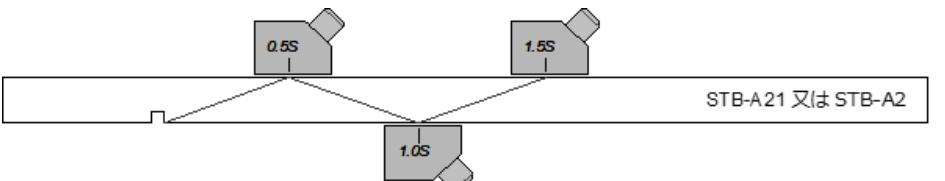

装置の設定手順も重要ですが、どの位置に探触子を置いたら、何 mm のビーム路程にどの程度の高さのエコーが得られるかを事前に把握しておく必要があります。

#### 1). DAC1ポイント目の記録

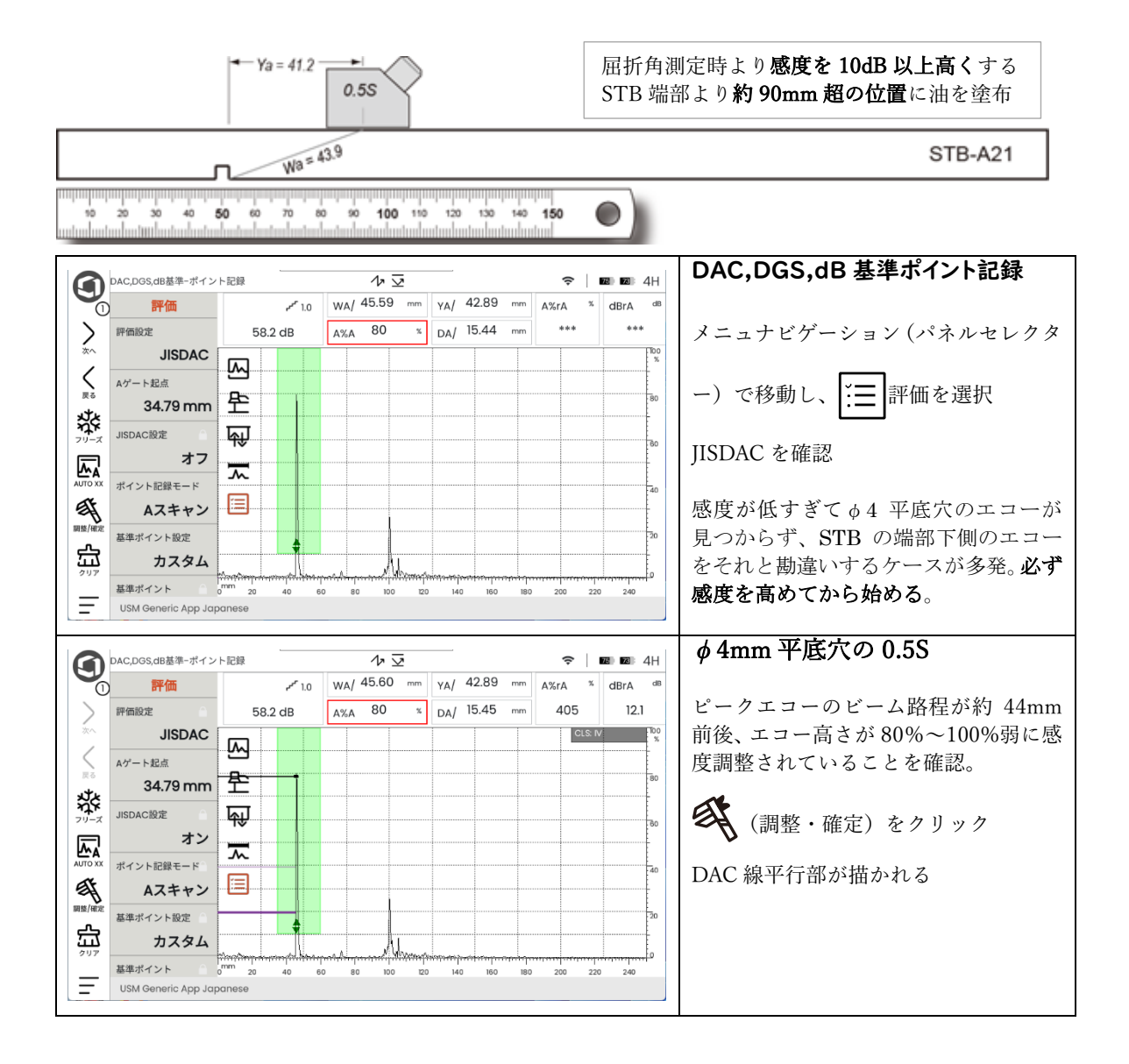

#### 2). DAC 2 ポイント目の記録

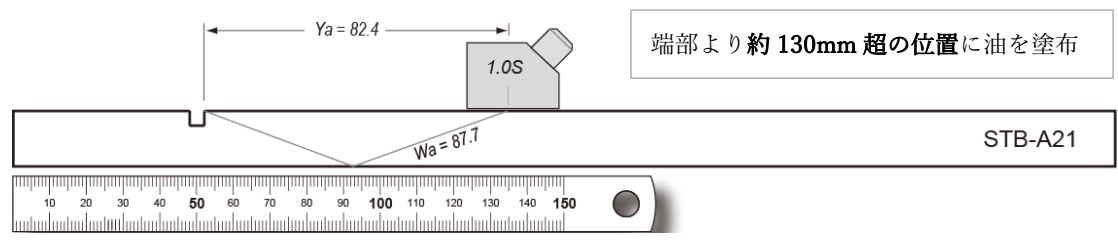

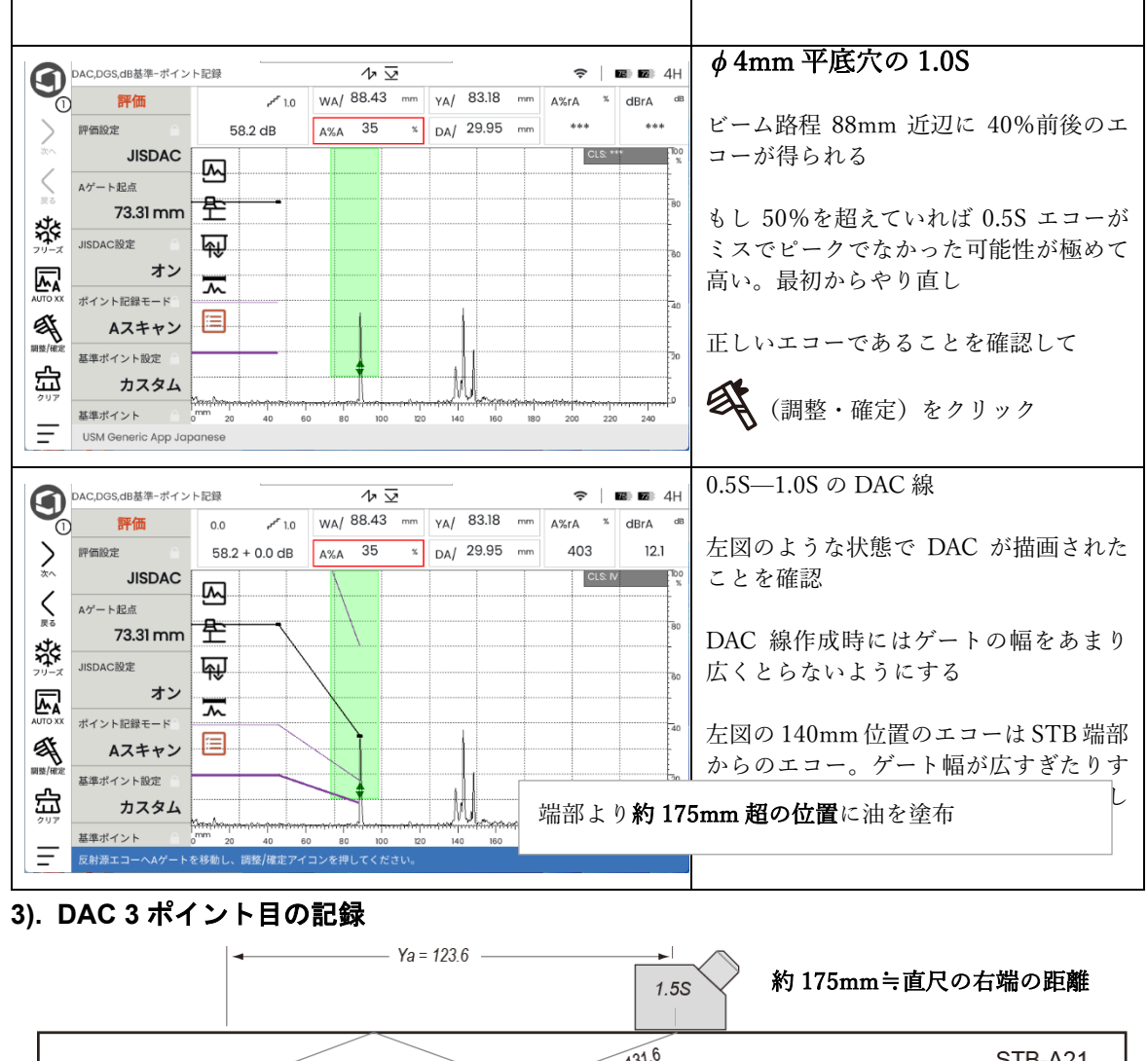

| Wa = 131.6                                                                                                    | STB-A21             |
|----------------------------------------------------------------------------------------------------|---------------------|
| 0 20 30 40 50 60 70 80 90 100 110 120 130 140 150<br>10 20 30 40 50 60 70 80 90 100 110 120 130 140 150<br>10 10 10 10 10 10 10 10 10 10 10 10 10 1 | 端部より約 175mm 位置に油を塗布 |

1.5S のピーク位置に探触子を置く。エコー高さが 10%強程度にしかならず、このままの感 度ではピーク位置が探し難い → 感度を 12dB 程度高めるか AUTOxx 機能を使用して感度 を高めてからピークエコーを求める。

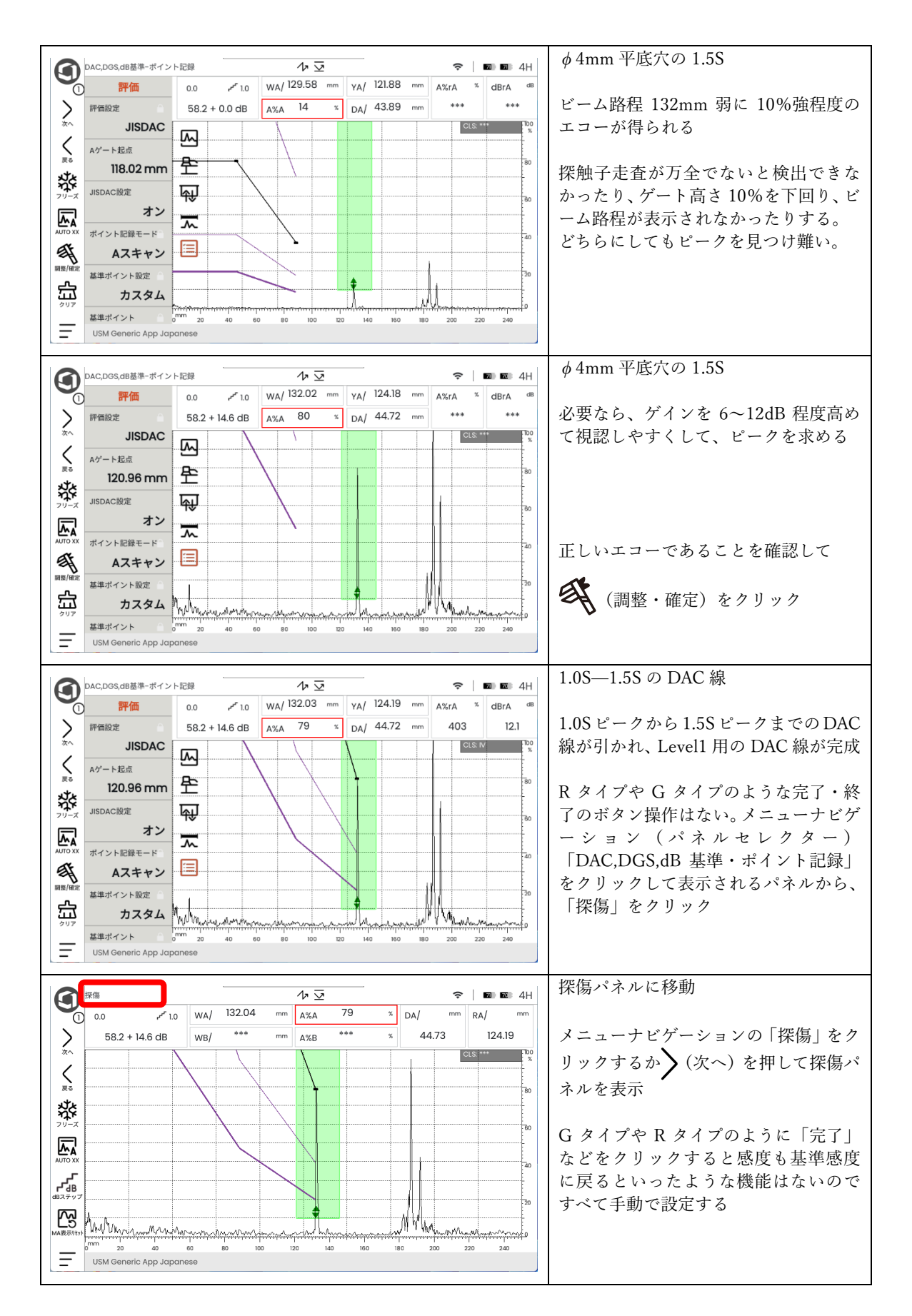

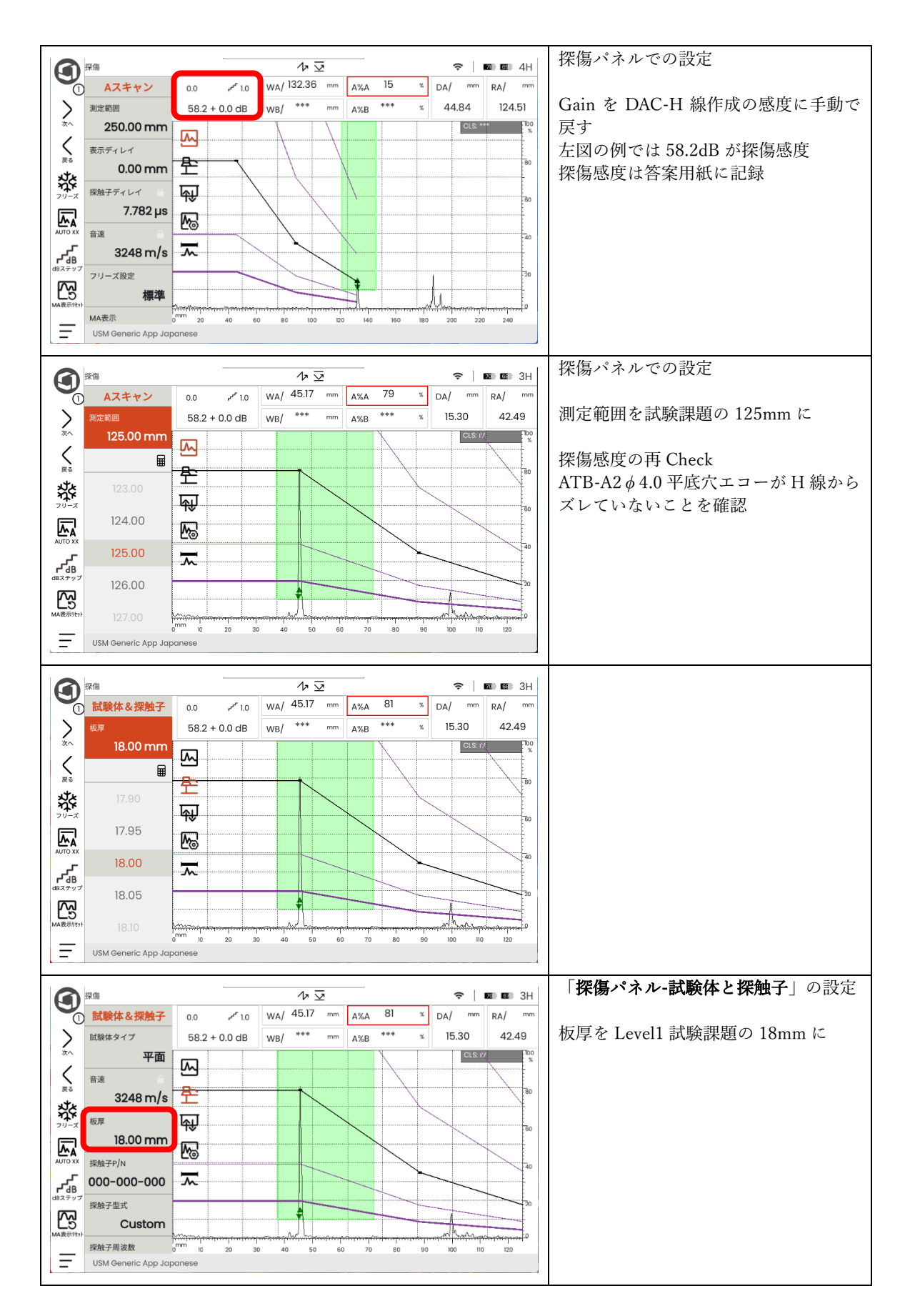

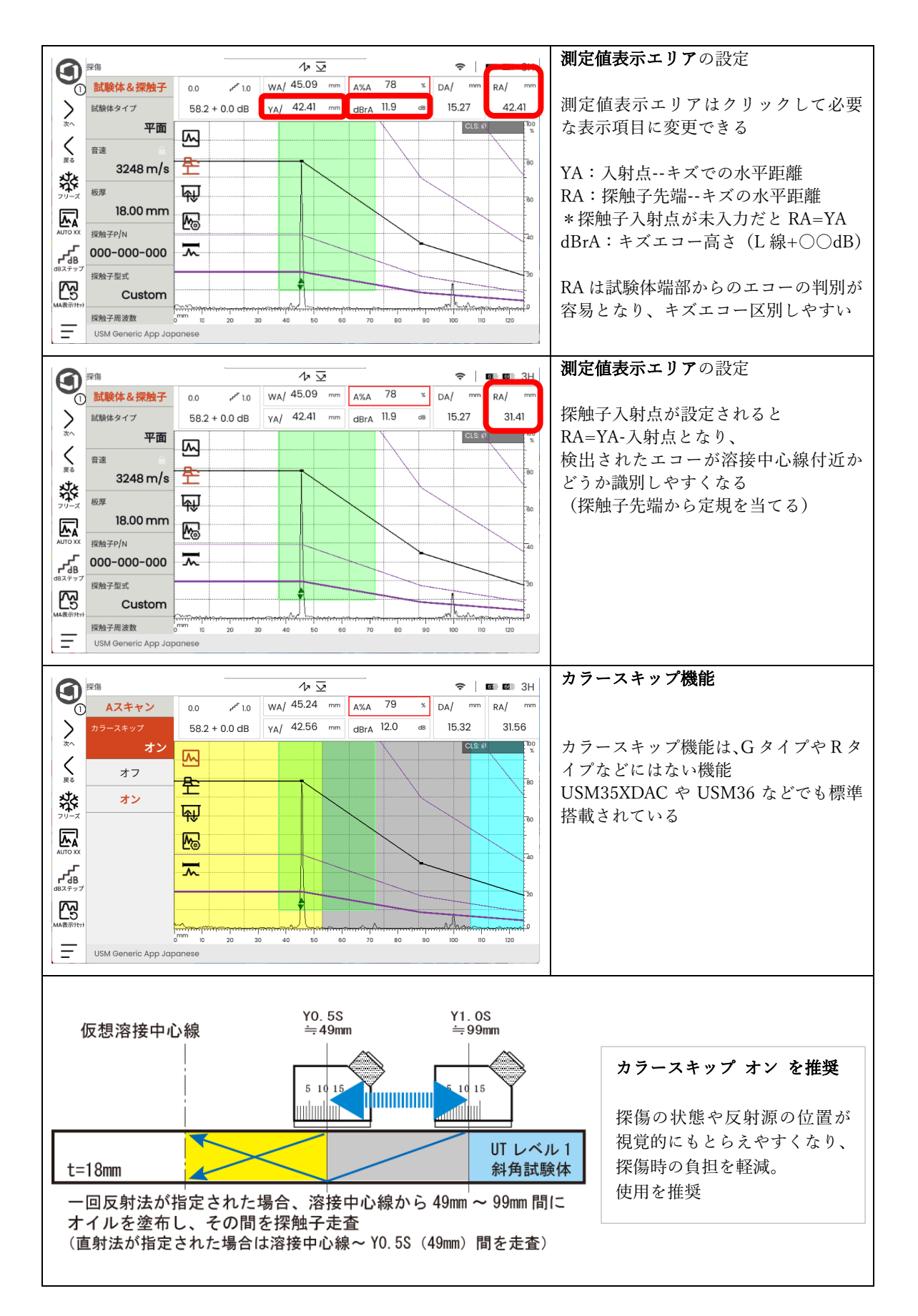

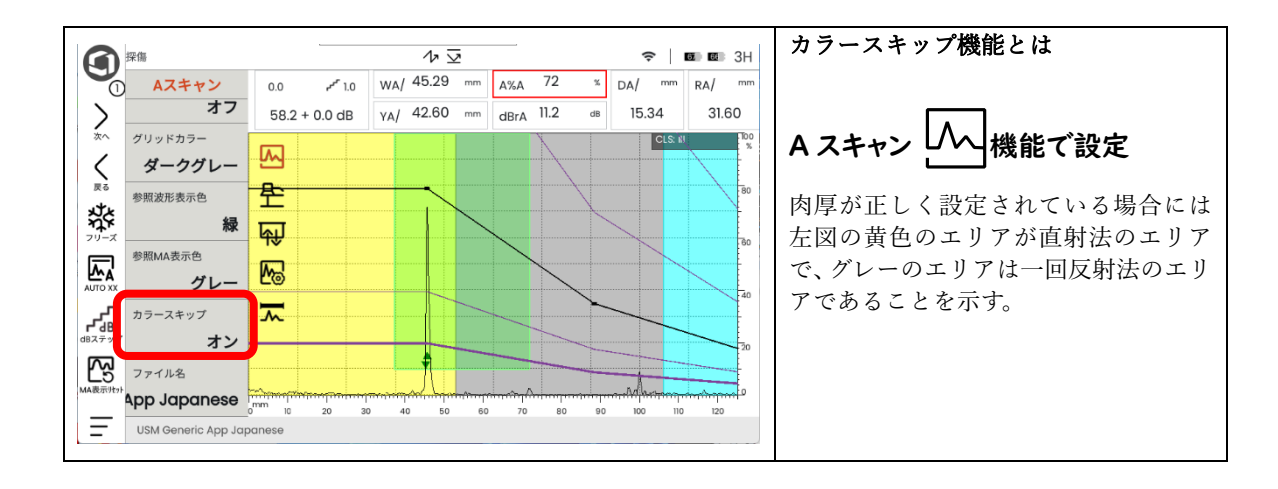

p. 19

USM100 の初期化と確認

USBメモリ及びWi-Fi通信部の取り外しと、探傷器の初期化が実技試験受験の条件。

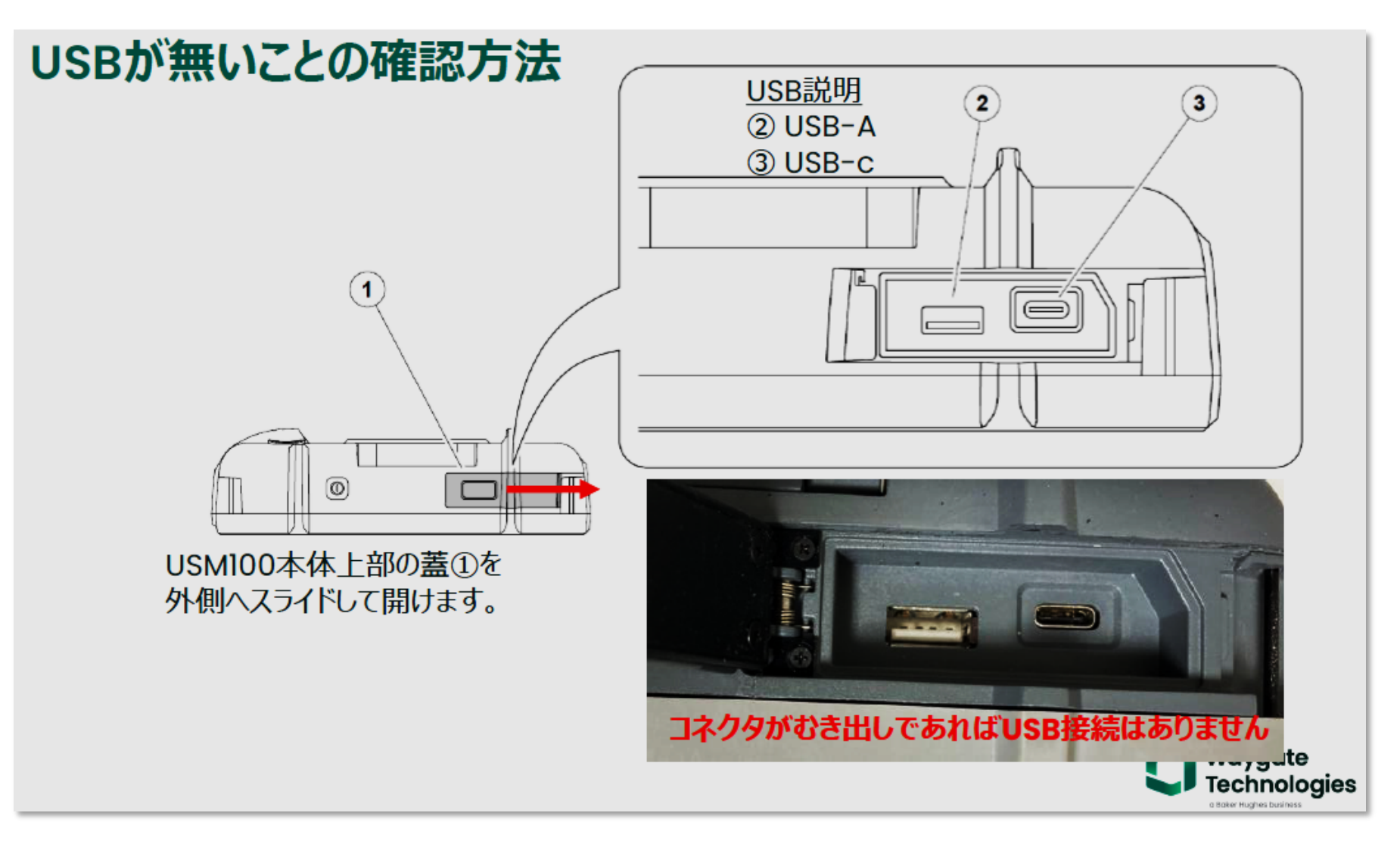

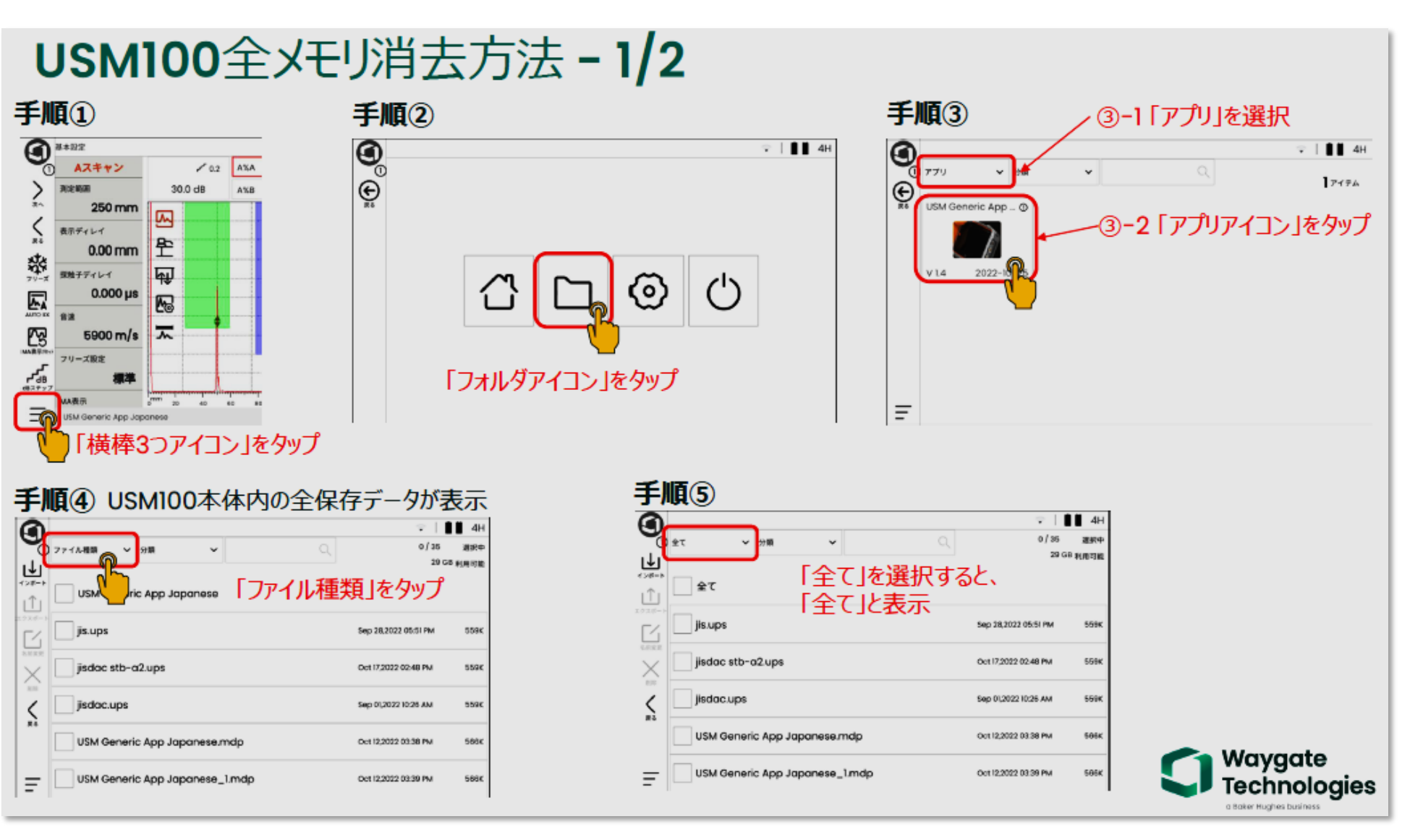

# USM100全メモリ消去方法 - 2/2

| 手川                      | <b>A</b> ( | 6                              |                         |                     | 3    | -<br>手順⑦                       |                           | 手順8               |
|-------------------------|------------|--------------------------------|-------------------------|---------------------|------|--------------------------------|---------------------------|-------------------|
| 9                       | èτ         | • <mark>98 •</mark> 0,         | ⇒   ∎<br>35/35<br>29 GB | ■ 3H<br>選択中<br>利用可能 | e    |                                |                           | ファイル削除            |
| Ê                       | /          | 🔹 「全てのボックス」をタッ                 | プ                       |                     | i li | *<br>≫=<br>1                   |                           | このファイルを削除しますか?    |
|                         | ~          | is.ups                         | Sep 28,2022 05:51 PM    | 569K                | [    | <sup>2x∉</sup> → Js.ups        | 5ep 28,2022 05:51 PM 559K |                   |
| X                       | ~          | isdac stb-a2.ups               | Oct 17,2022 02:48 PM    | 509K                | C.   | 💓 🗹 jisdac stb-a2.ups          | Oct 17,2022 02:48 PM 559K |                   |
| Ś                       | ~          | isdoc.ups                      | Sep 01,2022 10:26 AM    | 559K                |      | x jsdoc.ups                    | Sep 01,2022 10:26 AM 559K | キャンセル             |
|                         | ~          | JSM Generic App Japanese.mdp   | Oct 12,2022 03:38 PM    | 505K                |      | VSM Generic App Japanese.mdp   | Oct 12,2022 03:38 PM 566K | ファイル削除メッセージが表示され、 |
| Ξ                       | ~          | JSM Generic App Japanese_1.mdp | Oct 12,2022 03:39 PM    | 505K                |      | USM Generic App Japanese_1.mdp | Oct 12,2022 03:39 PM 566K | 「削除」をタップ          |
| 利面                      | <b>ā</b> ( | 9                              | ÷                       | а∎ зн               | 1    |                                |                           |                   |
| 1                       | Ħ(         | 9                              | -                       | а∎ зн               | 1    |                                |                           |                   |
| €                       | 安て         | ★ 34                           | 29 0                    | 選択中<br>18 利用可能      |      |                                |                           |                   |
| Û                       | ~          | <br>≙τ                         |                         |                     |      |                                |                           |                   |
|                         |            |                                |                         |                     |      |                                |                           |                   |
| $\underset{nn}{\times}$ | ×          |                                |                         |                     |      |                                |                           |                   |
|                         |            | 全ファイルが削除                       | まされる                    |                     |      |                                |                           |                   |
|                         |            |                                |                         |                     |      |                                |                           | C Wayaate         |
| Ŧ                       |            |                                |                         |                     |      |                                |                           | Technologies      |

必ず初期設定で起動する(このことにより前回の探傷条件設定が初期化されます)

## アプリ再開 (電源切る前の状態で起動する場合)

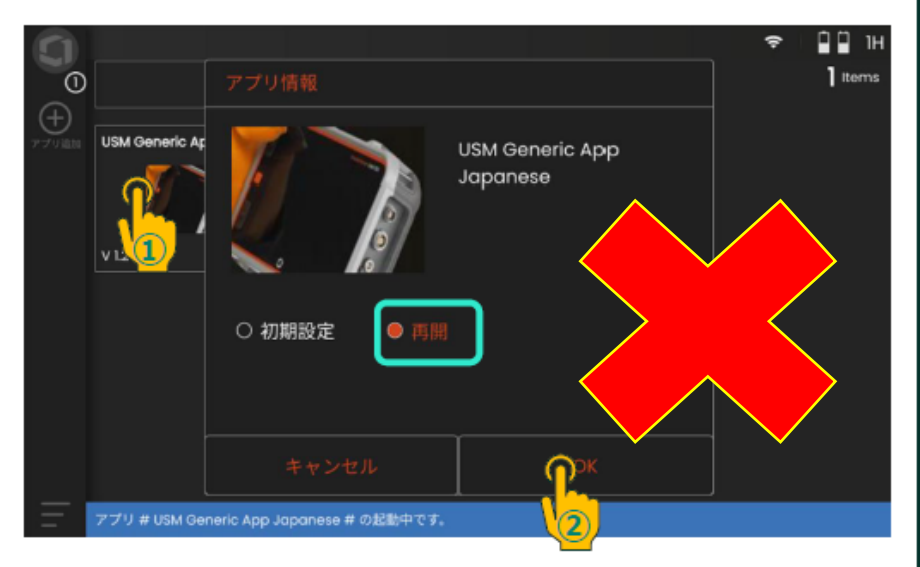

- ① 起動アプリを選択後、アプリ情報画面が表示されます。
- ② 電源オフ前の状態で起動したい場合は、「再開」を選択し、 「OK」を押します。

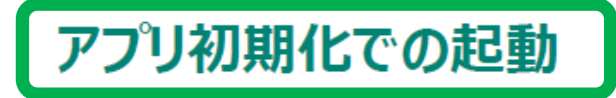

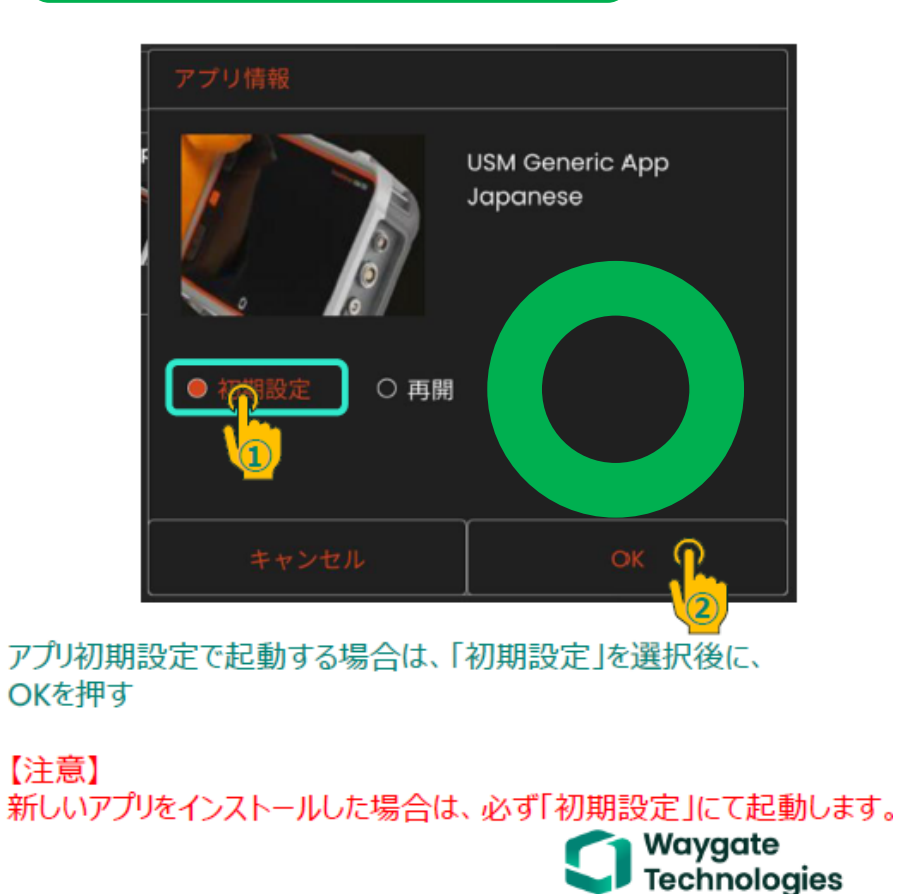

受験時に、以上のことを守り、実行し、示す必要があります